## Expliquez en 2 clics à vos administrés comment suivre Ecowatt sur PanneauPocket

## Avec la "banque de panneaux", dupliquez une publication en cours de diffusion sur PanneauPocket et rediffusez-la sur votre espace !

Suivez le guide pour récupérer le panneau expliquant à vos administrés comment mettre Ecowatt en favori sur PanneauPocket afin de recevoir les notifications en cas de tension sur le réseau électrique et risque de coupures.

**Etape 1 -** Rendez-vous sur votre espace administrateur PanneauPocket, dans l'onglet "**Banque de panneaux**" en haut de votre écran. Cliquez sur "**PanneauPocket Village**" en haut à gauche. Les publications de PanneauPocket Village vont s'afficher.

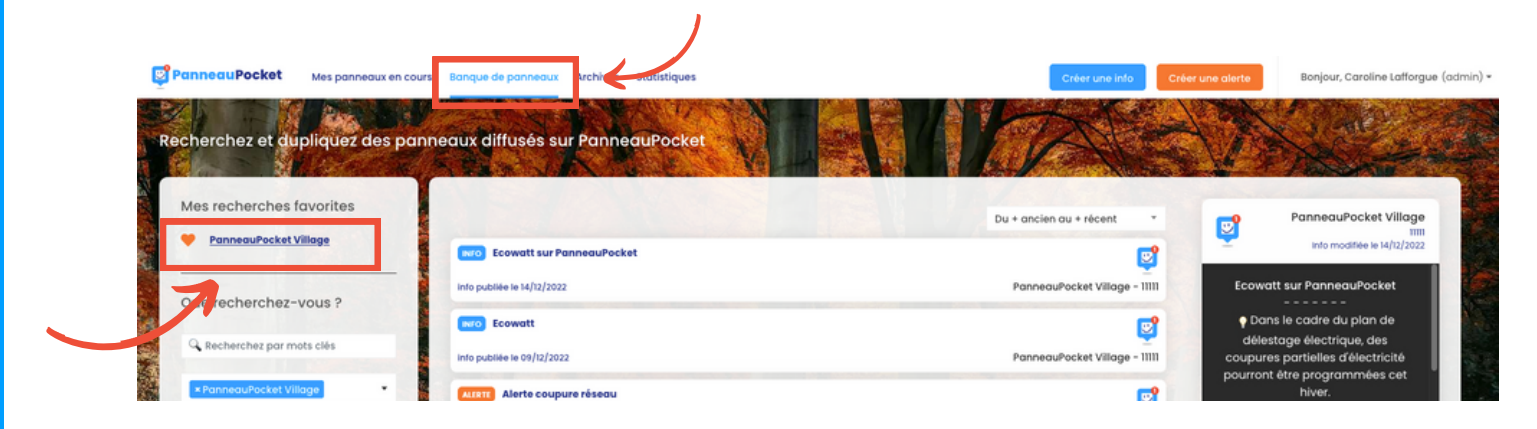

**Etape 2** - Passez la souris sur la ligne "**Ecowatt sur PanneauPocket**", un message bleu apparait. **Cliquez** pour dupliquer le panneau.

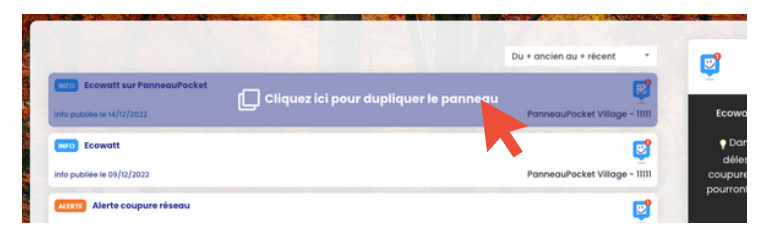

**Etape 3 -** Une fenêtre de saisie s'ouvre avec le **contenu dupliqué**. Vous pouvez modifier les dates de diffusion, ajouter des images etc avant de le **diffuser sur votre espace**.

*A noter* : une mention apparaitra en bas du panneau avec le nom de la collectivité à l'origine de la création initiale du contenu.

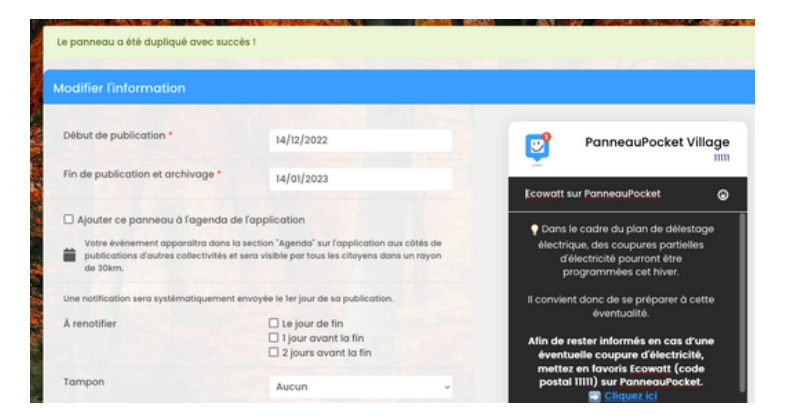

Nous nous tenons à votre entière dispostion pour vous aider, n'hésitez pas ! 09.71.29.27.43 - contact@panneaupocket.com